## Steps for Selecting Second Stage Sampling Unit

## Note: This activity will be conducted by the Enumerator after filling Schedule-II i.e. Complete Enumeration

To Draw Second Stage Unit i.e. Households/Enterprises, Enumerator should 'Mark Schedule Complete' the schedule-II first.

Second Stage Unit can only be selected for those villages/urban wards which are selected for detailed survey. Villages/Urban Wards selected for detailed survey are shown in blue color.

Selection of HH/E will be done for every season in each village/urban ward selected for detailed survey.

Draw Sample is a irreversible process and should be done very carefully.

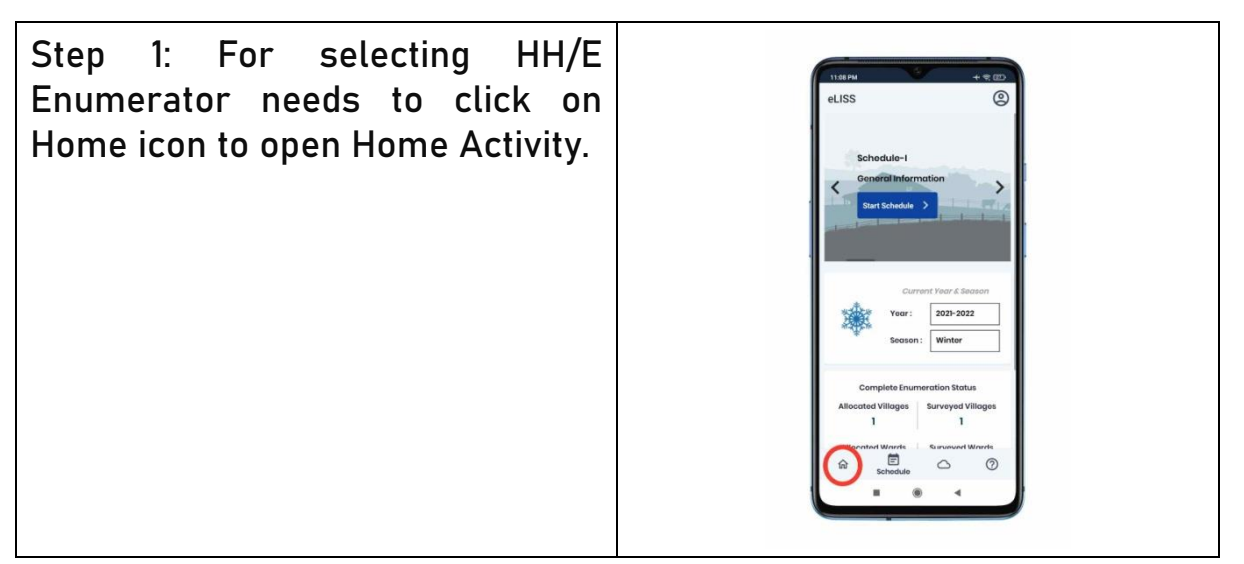

Step 2: In Home Activity, Select the Village/Urban ward by clicking the 'Sample' button. This will open sample selection activity Note: 'Sample' button will appear only after 'Mark Schedule Complete' of schedule-II.

Step 3: Click 'Draw Sample' button to draw sample. On Click of this button system automatically selects Households and Enterprises based on complete enumeration.

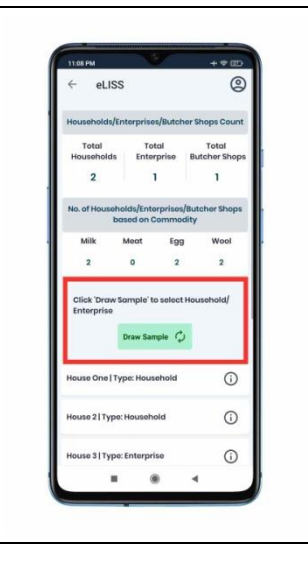

Step 4: After selection. Enumerator can see two tabs 'All' and 'Selected'. All tab shows list of all households/enterprises/butcher shops in that village/urban ward and Selected tab shows the selected households/enterprises for detailed survey.

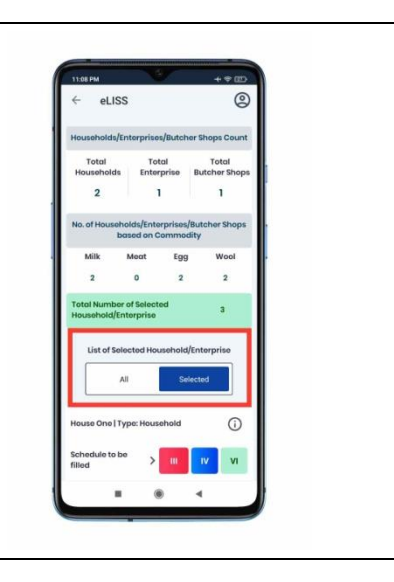

Step 5: Now Schedule III, IV and VI can be canvassed. In each of the Schedule III, IV and VI the households/enterprise selected will be visible.

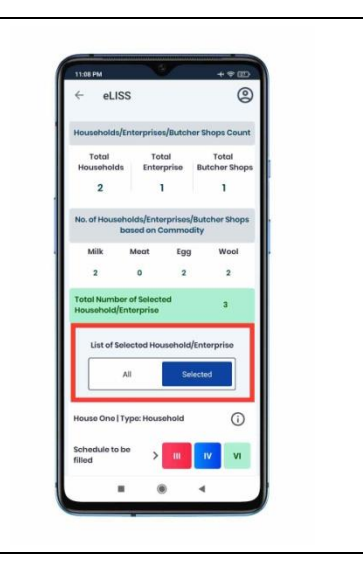